Einbindung des hessischen Landesentwicklungsplans und der hessischen Regionalpläne in QGIS

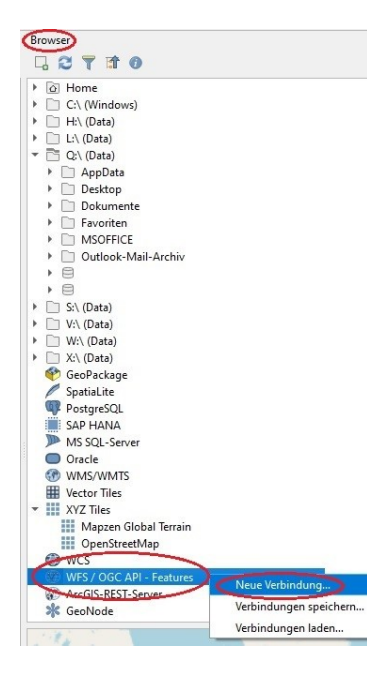

1.) **Rechtsklicken** Sie im "**Browser**"-Fenster auf die Zeile "**WFS / OGC API – Features**" und klicken Sie anschließend auf die Schaltfläche "**Neue Verbindung…**"

2.) Nun öffnet sich das Dialogfeld "Neue WFS-Verbindung anlegen".

• Klicken Sie in das Feld **"Name**" und tragen Sie ein, unter welchem Namen der WFS-Dienst abgespeichert werden soll, beispielsweise *"LEP\_Hessen*".

• Klicken Sie in das Feld **"URL**" und fügen Sie dort den Link zum WFS-Dienst ein, in diesem Beispiel die URL des *LEP Hessen*.

3.) Bestätigen Sie die Eingabe mit einem Klick auf "**OK".** 

4.) Nun sehen Sie den WFS-Dienst als Unterpunkt von **"WFS /** OGC API – Features" im Browser-Fenster.

5.) WFS-Dienste können <u>mehrere</u> Layer enthalten, etwa den *"Agrarischen Vorzugsraum*" im *LEP Hessen*. Um alle im WFS vorhandenen Layer zu sehen, **Doppelklicken** 

Sie auf den von Ihnen vergebenen Namen des WFS-Dienstes.

6.) Um nun einen Layer Ihrer Karte hinzuzufügen, **klicken und ziehen** Sie den gewünschten Layer aus dem **Browser**-Fenster in das **Layer**-Fenster.

| Neue WFS-Verbindung anlegen X                                | : |
|--------------------------------------------------------------|---|
| erbindungsdetails                                            |   |
| Name LEP_Hessen                                              |   |
| URL                                                          |   |
| Authentifizierung                                            |   |
| Konfigurationen Basic                                        |   |
| Authentifikationskonfiguration wählen oder anlegen           |   |
| Keine Authentifikation 💌 🥢 🚍 🕀                               |   |
| Konfigurationen speichern verschlüsselte Zugangsdaten in der |   |
| QGIS-Authentifizierungsdatenbank.                            |   |
|                                                              |   |
| WFS-Optionen                                                 |   |
| Version Maximum                                              |   |
| Maximale Obiektanzahl                                        |   |
| ✓ Objektpaging aktivieren                                    |   |
| Seitengröße                                                  |   |
| Achsenorientierung ignorieren (WFS 1.1/WFS 2.0)              |   |
| Achsenorientierung invertieren                               |   |
| GML2-Kodierung für Transaktionen verwenden                   |   |
|                                                              |   |
|                                                              |   |
| OK Abbrechen Hilfe                                           |   |

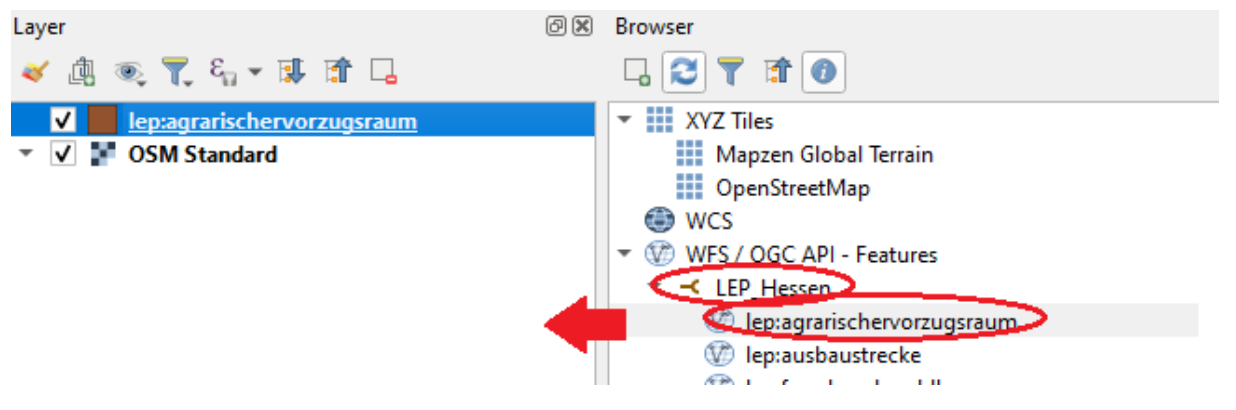